# 土砂災害特別警戒区域・土砂災害警戒区域の確認方法

①マップあいちにアクセスする

URL:https://maps.pref.aichi.jp

②次の画面が開くので、[くらし・安全]のタブをクリックする。

モ沈却

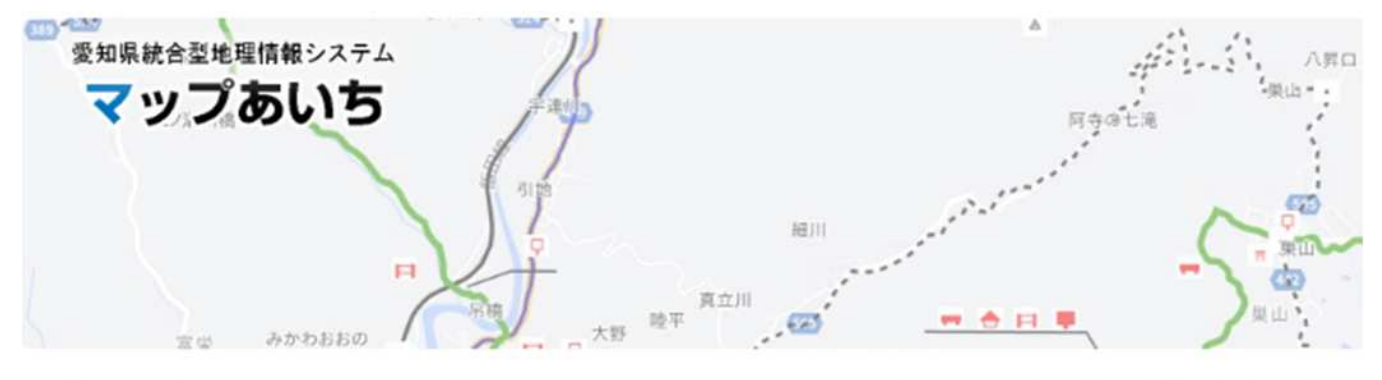

愛知県が作成している各種マップを公開しています。本システムを初めて利用される方はまず<u>マップあいちについて</u>を ではなくデータのダウンロードを希望の場合は<u>愛知県オープンデータカタログ(マップあいち公開データ)</u> & をご利用

マップ一覧

公開中のマップ一覧です。使用上の注意に同意してからご利用ください。各マップの内容に関することは、マップの作 (詳細ボタンで連絡先を確認できます)。

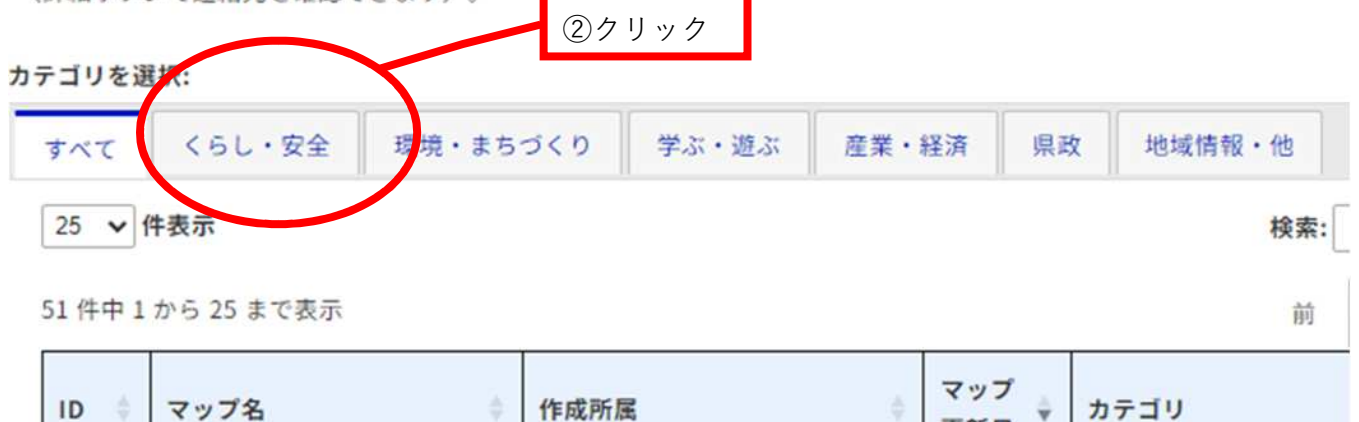

更新日

202

## ③[くらし・安全]の一覧の中から、『土砂災害情報マップ』をクリック

| ID 🕴  | マップ名                 | <b>作成所属</b><br>③クリック | マップ<br>更新日                     | カテゴリ 💠 |
|-------|----------------------|----------------------|--------------------------------|--------|
| 20613 | <u>急傾斜地崩壊危険区域</u> 12 | 建設局砂防課業務・管理グループ      | 202 <mark>4</mark> 年<br>03月05日 | くらし・安全 |
| 20692 | <u>水害情報マップ</u> ピ     | 建設局河川課企画グループ         | 2024年<br>03月01日                | くらし・安全 |
| 20037 | <u>土砂災害情報マップ</u> ピ   | 建設局砂防課企画・防災グループ      | 2024年<br>02月07日                | くらし・安全 |
|       |                      | 環境局環境政策部水大系環境課生      |                                |        |

### ④土砂災害情報マップが開く

## 使用上の注意が表示されるので[同意する]をクリックする

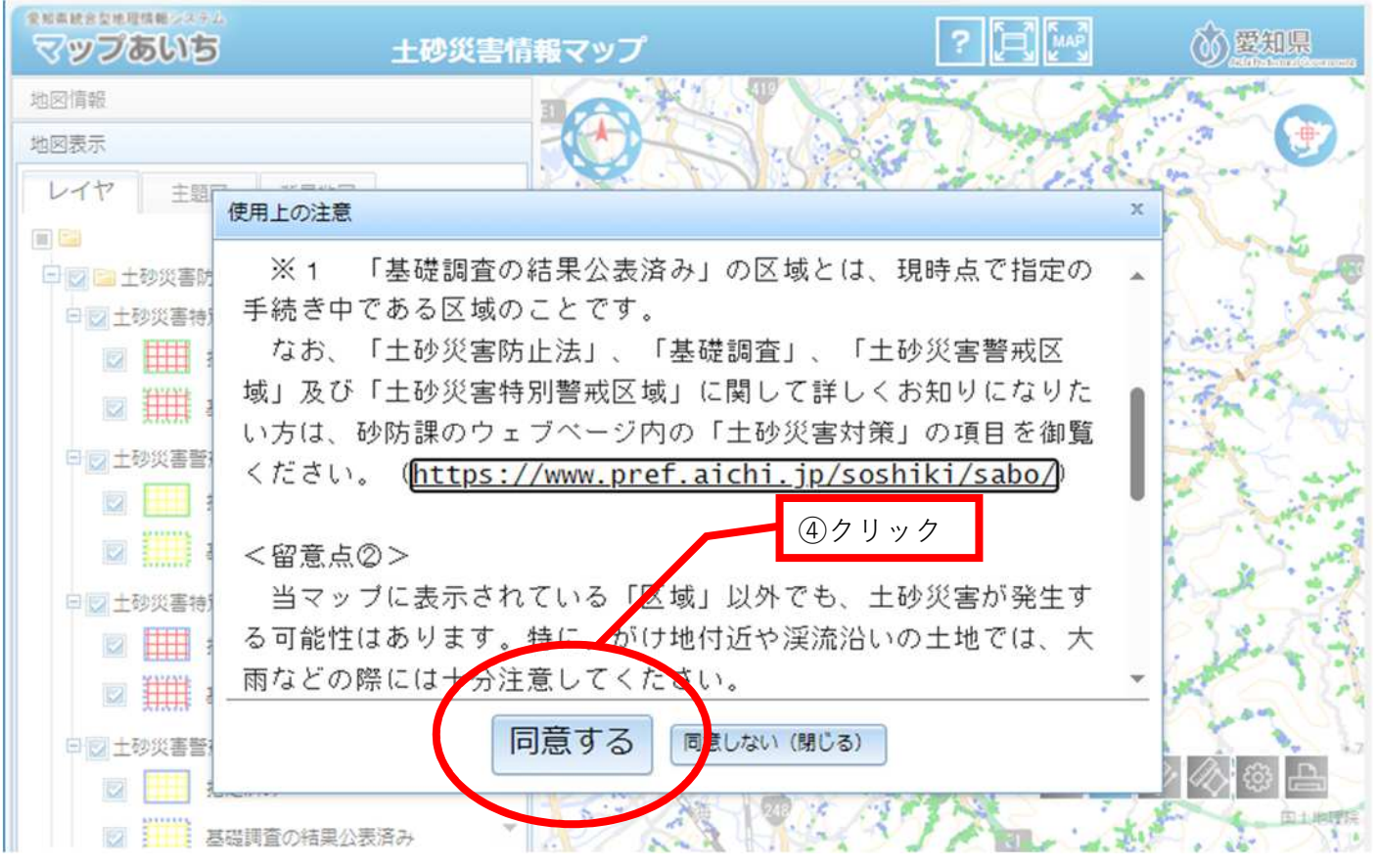

## ●計画地を表示する

## ⑤左下の位置検索をクリック

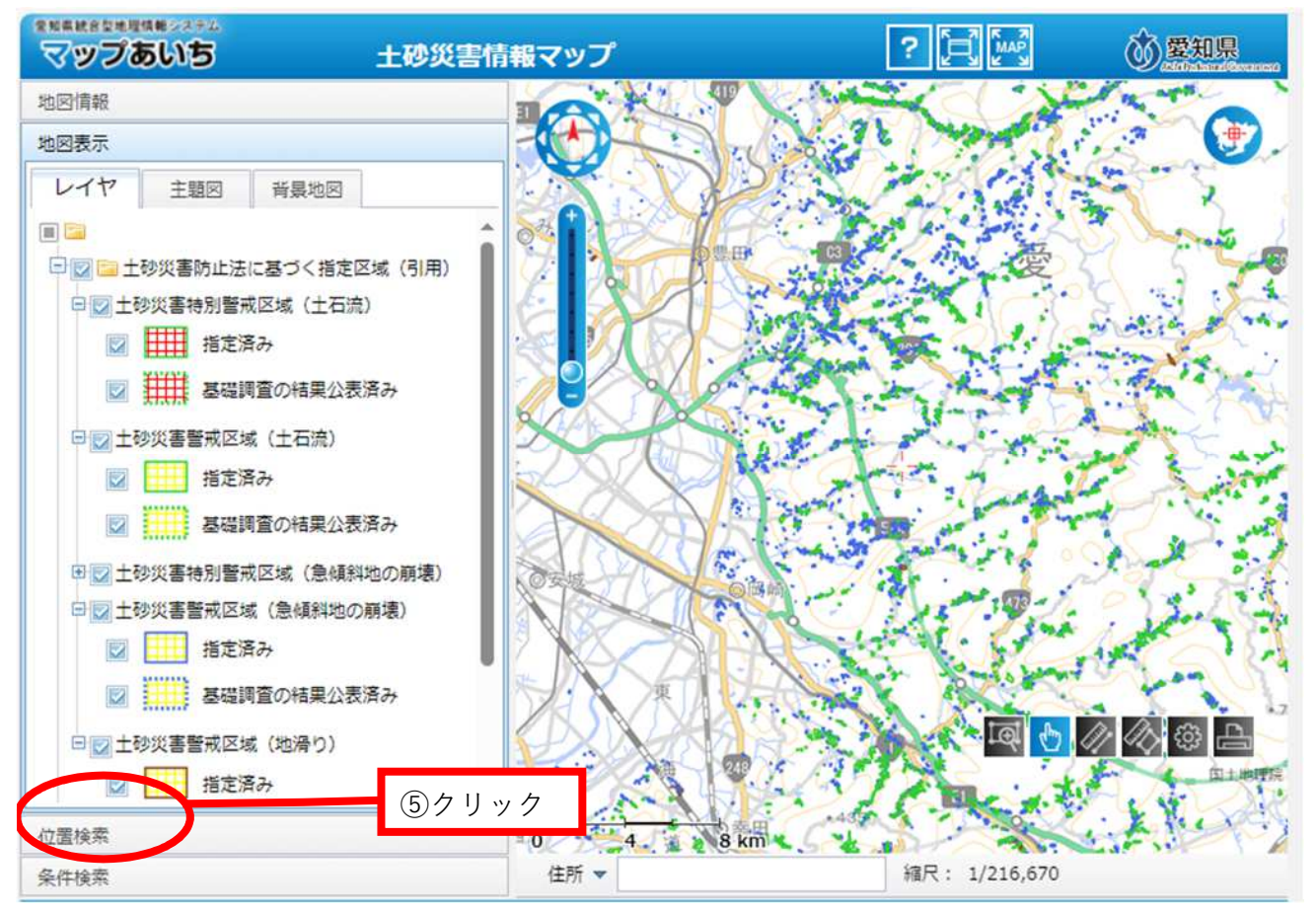

# ⑥市区町村から番地・号まで計画地を順に選択していく

| マップあいち 土砂災害情                                                                                                    | 報マップ |                                                                  | ? 🔁 🔤         | <b>②愛知県</b> |
|----------------------------------------------------------------------------------------------------|------|------------------------------------------------------------------|---------------|-------------|
| 地図情報                                                                                                    |      | The second second                                                | OF ENTS       | Sector And  |
| 地図表示                                                                                                    |      | A CAR                                                            | 1 sela        | -FB. (1)    |
| 位罟検索                                                                                                    | P    | AN AND AND                                                       | Martin Carl   | ~ 77        |
| 住所から 目標物から<br>市区町村 大字 小字 番地 号<br>あ 愛西市 愛知朝東郷町 海朝郡大治町<br>海朝郡蟹江町 海朝郡武島村 あま市 安城市<br>二宮市 稲沢市 犬山市 岩倉市 大府市<br>岡崎市 尾張旭市<br>か 春日井市 刈谷市 蓮都市<br>北設楽郡設楽町 北設楽都東栄町<br>北設楽郡設楽町 北設楽都東栄町<br>北設楽郡設楽町 北設楽都東栄町<br>北設楽郡設楽町 北設楽都東栄町<br>北設楽郡設楽町 北設楽都東栄町<br>北設楽郡設楽町 北設楽都東米町<br>北設楽郡設楽町 北設楽都東米町<br>北設楽郡設楽町 北設楽都東米町<br>北設楽郡設楽町 北設楽都東米町<br>北設楽郡設楽町 北設楽都市<br>東市市<br>大 高浜市 田原市 知多郡阿久比町<br>知多郡武豊町 知多郡東浦町 知多郡南知多町<br>知多郡美浜町 知多市 知立市 津島市<br>東海市 常滑市 豊明市 豊田市<br>豊橋市<br>本<br>名古屋市路和区 名古屋市社町区<br>名古屋市長区 名古屋市地区<br>名古屋市長区 名古屋市地区<br>名古屋市景区 名古屋市場区<br>名古屋市泉区 名古屋市場座<br>名古屋市泉区 名古屋市場座 |      | <ul> <li>⑥該当区を選択</li> <li>予町名や番地を選択</li> <li>展開するので選択</li> </ul> | する画面が<br>していく |             |
| 条件検索                                                                                                    | 住所 🚽 | 縮尺: 1/216,6                                                      | 570           |             |

⑦選択した位置に地図がスライドされるので、地図の左上の「+」で拡大する。

## ⑧左上の地図表示をクリック

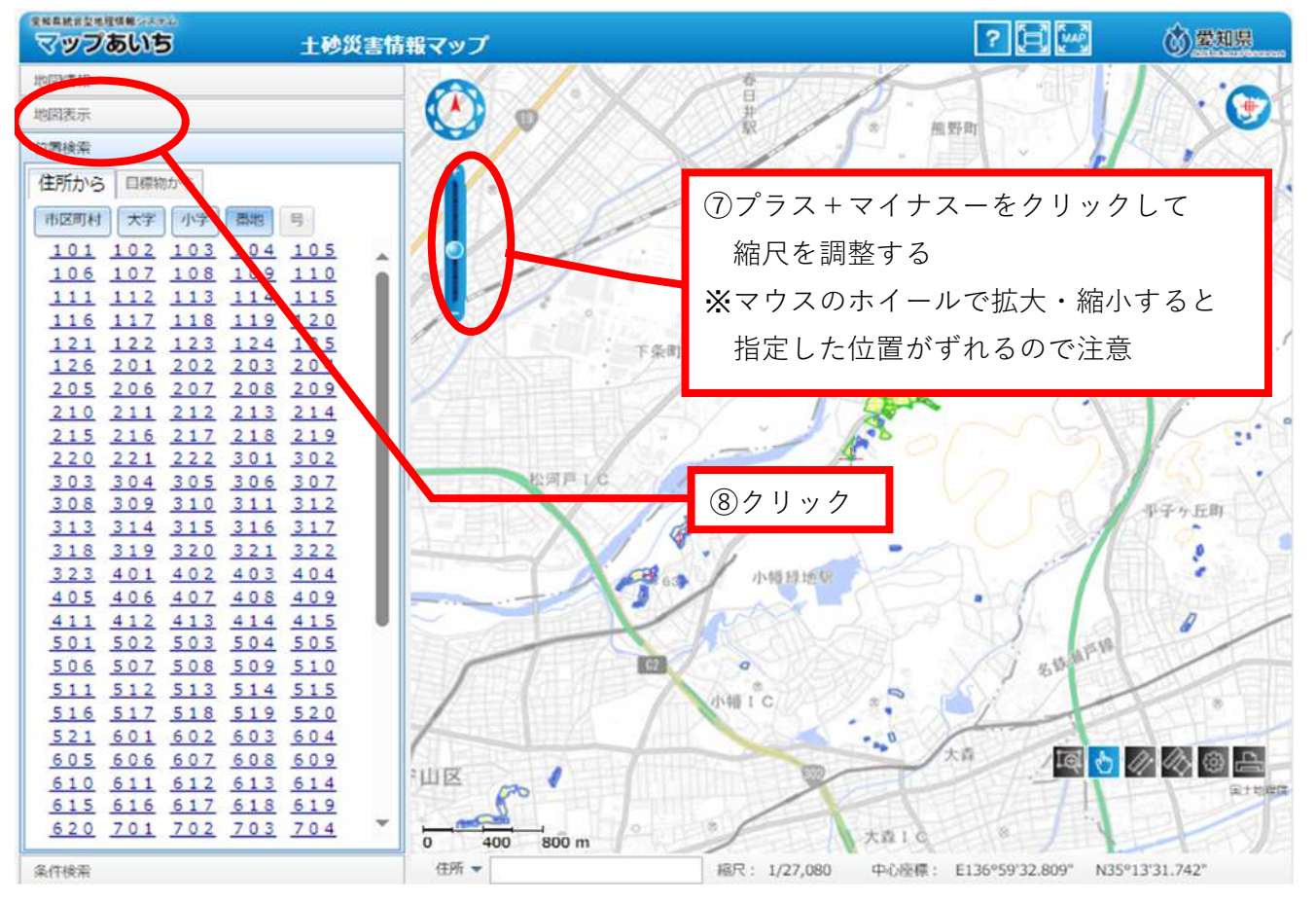

# ⑨チェックのあるレイヤの区域が地図上に表示される

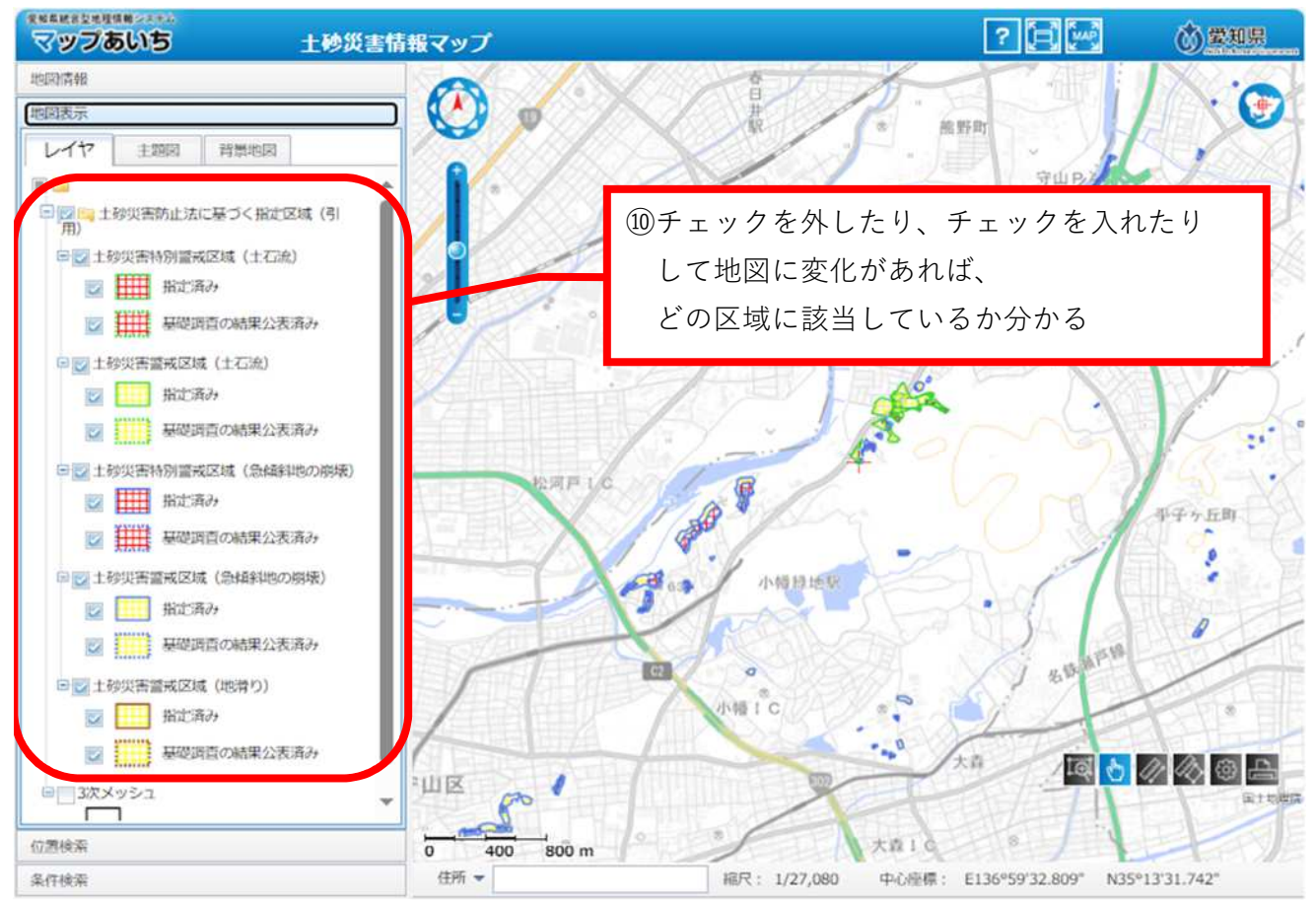

⑩レイヤをすべてチェックしても何も表示されなければ区域外

チェックを外したり、入れたりすることで計画地がどの区域に該当しているか確認する チェックが入っている時に表示されるものが、該当する。⑪以降で詳細を確認する

### ⑪公示図書を確認する

計画地にレイヤが表示される場合は、地図上の所在地をクリックすると、吹き出しが表示される。

吹き出しの中の「指定書類(PDFファイル)」をクリックする

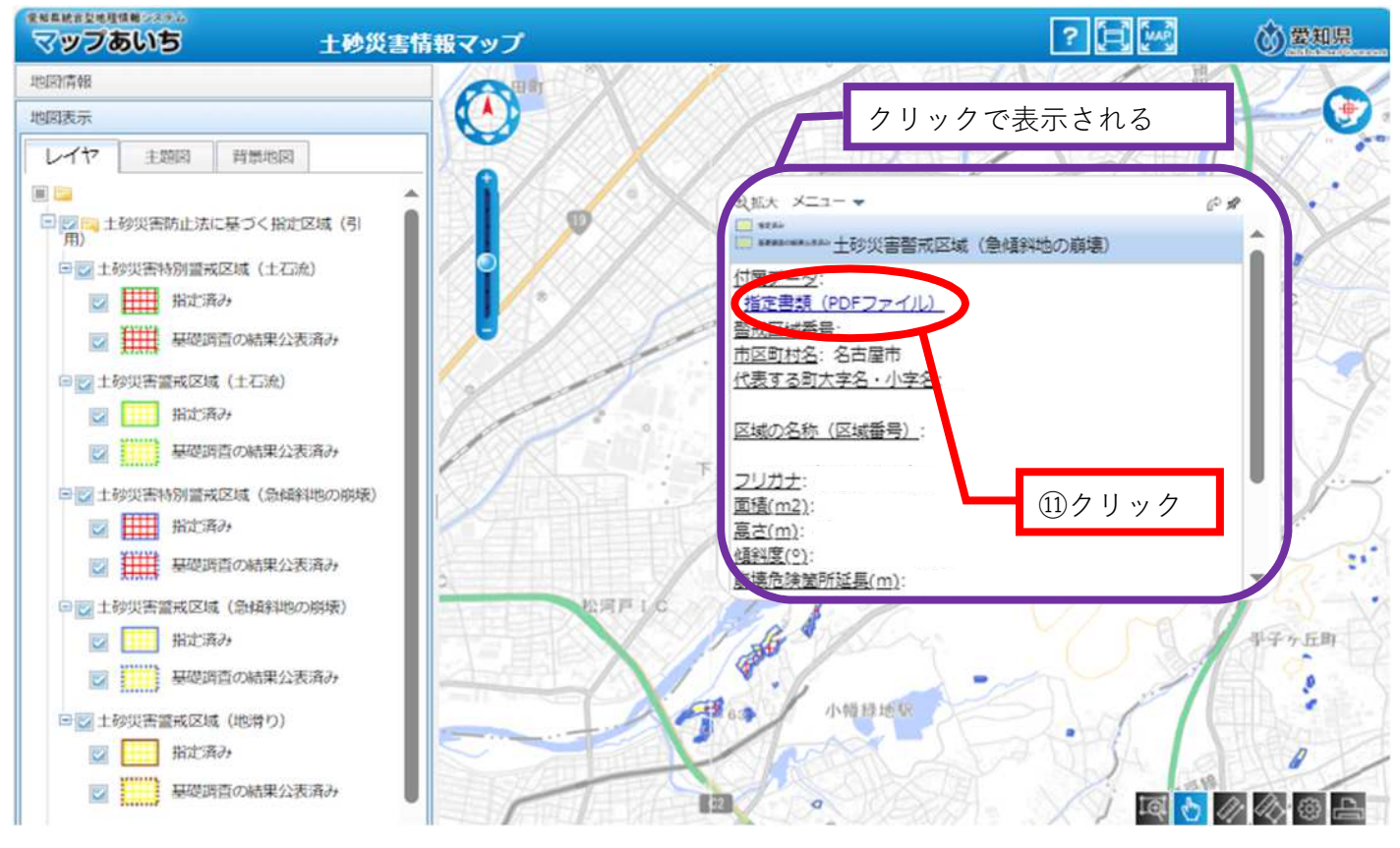

# ①付属データが表示されるので、区域図をクリック

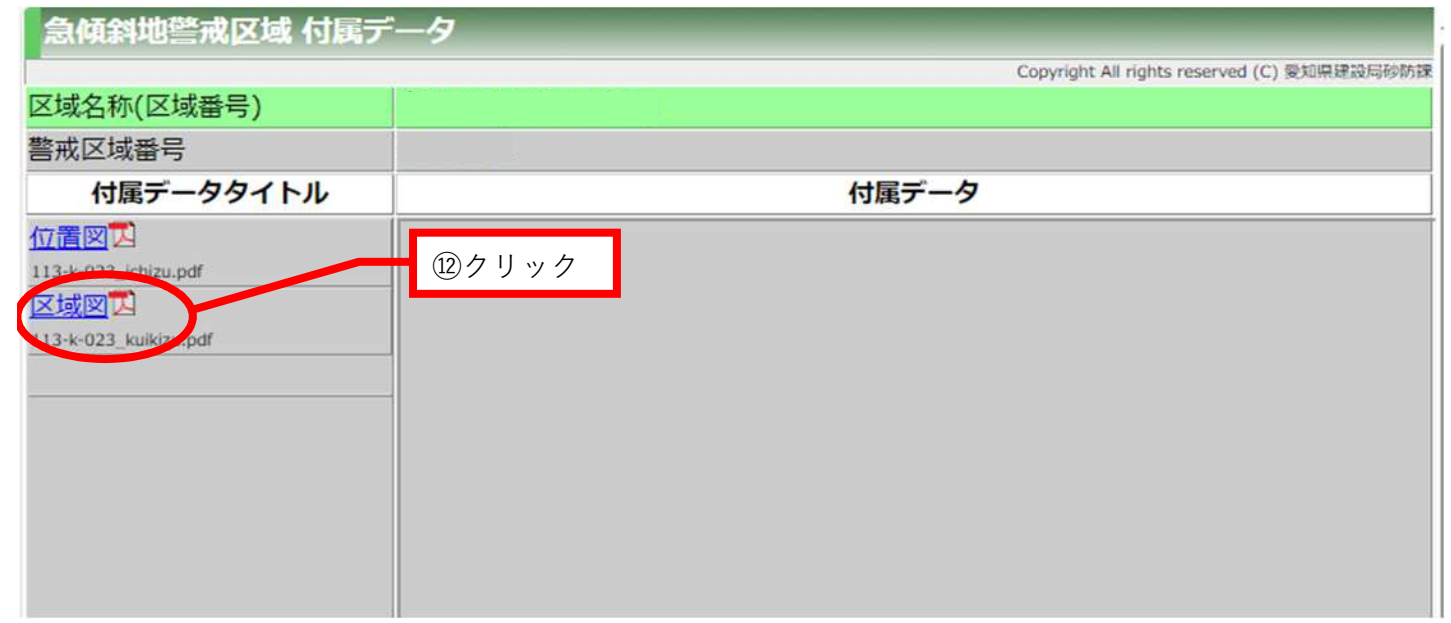

## 13右側に区分けされた地図が表示される

## 下の凡例と照合し区域を確認する

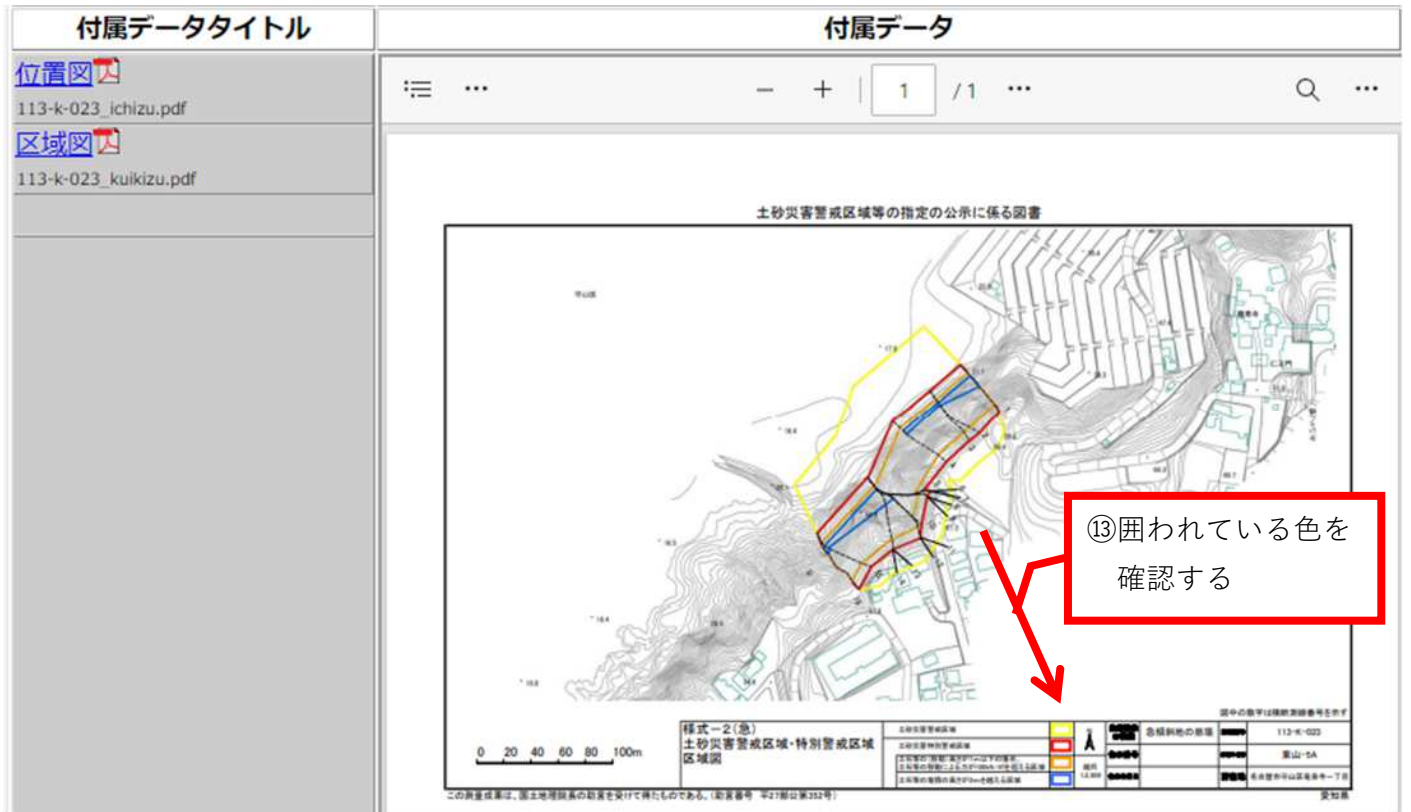

土砂災害特別警戒区域に該当する場合は協議できません。

土砂災害警戒区域に該当する場合は要件a・b・cを満たす場合に協議できます。